# MS - Windows Spionage mit W10Privacy stoppen

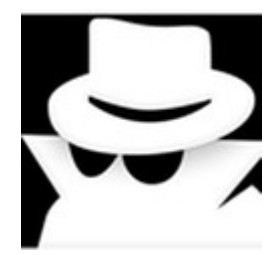

Windows greift ohne unsere Zustimmung auf unsere Daten zu und verwendet sie nach eigenem Ermessen. Die Datenschutzeinstellungen von Windows 10/11 sind oft schwer zu finden, da sie an verschiedenen Stellen im Betriebssystem verstreut sind. Mit der kostenlosen Software W10Privacy können alle Einstellungen in einem einzigen Fenster gebündelt werden, sodass man die Datenschutzeinstellungen selbst vornehmen kann.

Da jede Version von Windows (XP, Vista, Windows 7/8/10/11) unterschiedliche Einstellungen bietet und diese auch noch speziell für verschiedene Benutzer (Home, Professional, OEM, Einzelhandel, Enterprise, Update, Schulung usw.) bereitgestellt werden, ist es nicht möglich, eine Vorlage für alle Benutzer zu erstellen. Auf dem Gerät können auch verschiedene Programme und Apps installiert sein.

Dies ist eine aktuelle Auswahl der momentan angebotenen Windows-Versionen.

## Windows 11

Windows 11 Professional Windows 11 Pro MAK (5 PCs) Windows 11 Pro MAK (20 PCs) Windows 11 Pro MAK (50 PCs) Windows 11 Pro Einzelhandel Windows 11 Pro-Upgrade Windows 11 Pro OEM Windows 11 Home OEM Windows 11 Enterprise Windows 11-Schulung

## Windows 10

Windows 10 Professional Windows 10 Pro MAK (5 PCs) Windows 10 Pro MAK (20 PCs) Windows 10 Pro N/KN Windows 10 Pro Einzelhandel Windows 10 Pro-Upgrade Windows 10 Pro OEM Windows 10 Home OEM Windows 10 Enterprise Mit der aktuellen Version von W10Privacy (auch für Windows ab Vers. 7 - 11) lässt sich die oft kritisierte Datensammlung von Windows effektiv einschränken. Außerdem können unnötige Apps einfach deinstalliert werden.

Durch den kostenlosen Download von W10Privacy können die Datenschutzeinstellungen von Windows und installierten Microsoft-Tools detailliert angepasst werden. Nach dem Herunterladen der Zip-Datei wird diese entpackt und das Programm am besten in einen eigenen Ordner kopiert. Um alle Einstellungen anwenden zu können, sollte W10Privacy als Administrator gestartet werden.

|          | W10Privacy.exe                         |   |
|----------|----------------------------------------|---|
| <b></b>  | Als Administrator ausführen            |   |
| 2        | Mit Notepad++ bearbeiten               |   |
| <b>%</b> | In <u>S</u> andbox ausführen           |   |
|          | Behandeln von Kompatibilitätsproblemen |   |
|          | An "Start" an <u>h</u> eften           |   |
|          | An Startmenü anheften (Open-Shell)     |   |
|          | <u>A</u> nzeigen (Lister)              |   |
|          | 7-7ip                                  | > |

Es ist wichtig zu beachten, dass einige Einstellungen tief in das Betriebssystem eingreifen. Ohne Administratorrechte können nicht alle Einstellungen angewendet werden. Nach dem Start von W10Privacy kann es etwas dauern, da das Programm die verschiedenen Spionageeinstellungen ermitteln muss.

| Systemwiederherstellungspunkt                                       | erstellen?                           |                               |
|---------------------------------------------------------------------|--------------------------------------|-------------------------------|
| Möchten Sie vor den ggf. vorgend<br>Systemwiederherstellungspunkt ü | ommenen Änderur<br>ber W10Privacy er | ngen einen<br>stellen lassen? |
|                                                                     | Ja                                   | <u>N</u> ein                  |

Wenn die oben genannte Anfrage erscheint, ist es ratsam, mit "Ja" zu bestätigen und anschließend zu kontrollieren.

»Systemsteuerung \ Alle Systemsteuerungselemente \ Wiederherstellung«

### Erweiterte Wiederherstellungstools

#### Selection wiederherstellungslaufwerk erstellen

Erstellen Sie ein Wiederherstellungslaufwerk zur Problembehandlung, wenn der PC nicht gestartet werden kann.

#### Systemwiederherstellung öffnen

Hiermit können Sie kürzlich vorgenommene Systemänderungen rückgängig machen, ohne dabei jedoch Dateien wie Dokumente, Bilder und Musik zu ändern.

#### Systemwiederherstellung konfigurieren

Sie können Wiederherstellungseinstellungen ändern, Speicherplatz verwalten und Wiederherstellungspunkte erstellen oder löschen.

# Falls Sie Probleme mit Ihrem PC haben, wechseln Sie zu "Einstellungen", und versuchen Sie, ihn zurückzusetzen.

| Systemwiederherstellung |                                                                                                    |   |  |  |
|-------------------------|----------------------------------------------------------------------------------------------------|---|--|--|
|                         | <ul> <li>Systemdateien und -einstellungen<br/>wiederherstellung trägt möglicherweise zur Problembehebung<br/>ei, wenn der Computer langsam wird oder nicht mehr reagiert.</li> <li>Die Systemwiederherstellung hat keine Auswirkung auf Ihre Dokumente,<br/>Bider oder persönlichen Daten. Zuvor installierte Programme und<br/>Treiber werden jedoch möglicherweise deinstalliert.</li> <li>Empfohlene Wiederherstellung:</li> <li>Wählen Sie diese Option aus, um die letzte Aktualisierung bzw. die<br/>letzte Treiber- oder Softwareinstallation rückgängig zu machen,<br/>falls Sie der Meinung sind, dass dadurch Probleme verursacht<br/>werden.</li> <li>Zeit: 10.03.2024 09:28:40</li> <li>Beschreibung: Installation: hide.me TAP-Windows6 wir</li> <li>Aktuelle Zeitzone: Mitteleuropäische Zeit</li> <li>Nach betroffenen Programmen suchen</li> <li>Anderen Wiederherstellungspunkt auswählen</li> </ul> |   |  |  |
|                         | < <u>Z</u> urück <u>W</u> eiter > Abbreche                                                                                                    | n |  |  |

Zu Beginn werden die Einstellungen des »Datenschutz«-Reiters angezeigt. Abhängig von den aktuellen Systemeinstellungen werden vor den verschiedenen Menüpunkten in den grauen Kästchen Haken gesetzt. Diese Seite 3 Haken dienen als Vergleichsmöglichkeit zu später geänderten Einstellungen. Im folgenden Beispiel ist zu sehen, dass »Anwendungstelemetrie deaktivieren« beim Programmstart nicht aktiviert war, aber vom Benutzer aktiviert wurde. »Feedback deaktivieren« war beim Programmstart nicht gesetzt und wurde auch so belassen.

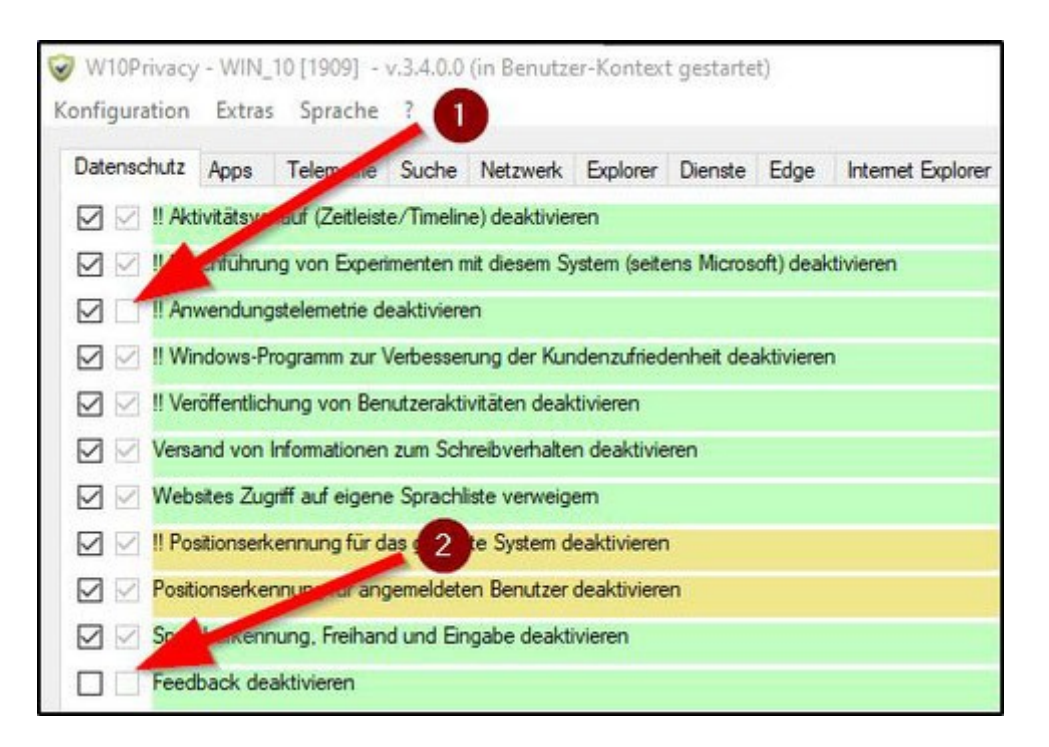

Wenn eine Option nicht angehakt ist, bedeutet das, dass die entsprechende Option auf dem System nicht aktiviert ist.

# Verwendung des Hauptfensters

Die Verwendung des Hauptfensters erfolgt wie folgt: Um eine Option zu setzen, muss zunächst ein Haken gesetzt oder entfernt werden, um die Option zu aktivieren / deaktivieren. Um die Option über das Programm zu aktivieren, muss anschließend auf den Button "Geänderte Einstellungen setzen" geklickt werden.

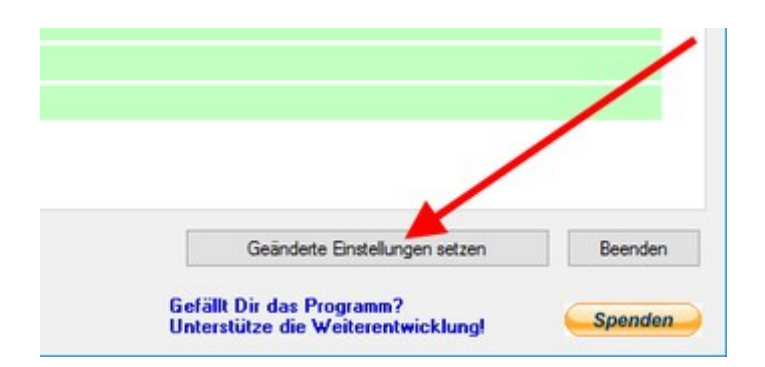

Optionen, die mit einem vorangestellten Ausrufezeichen versehen sind, erfordern administrative Berechtigungen. Andernfalls können sie nicht geändert werden.

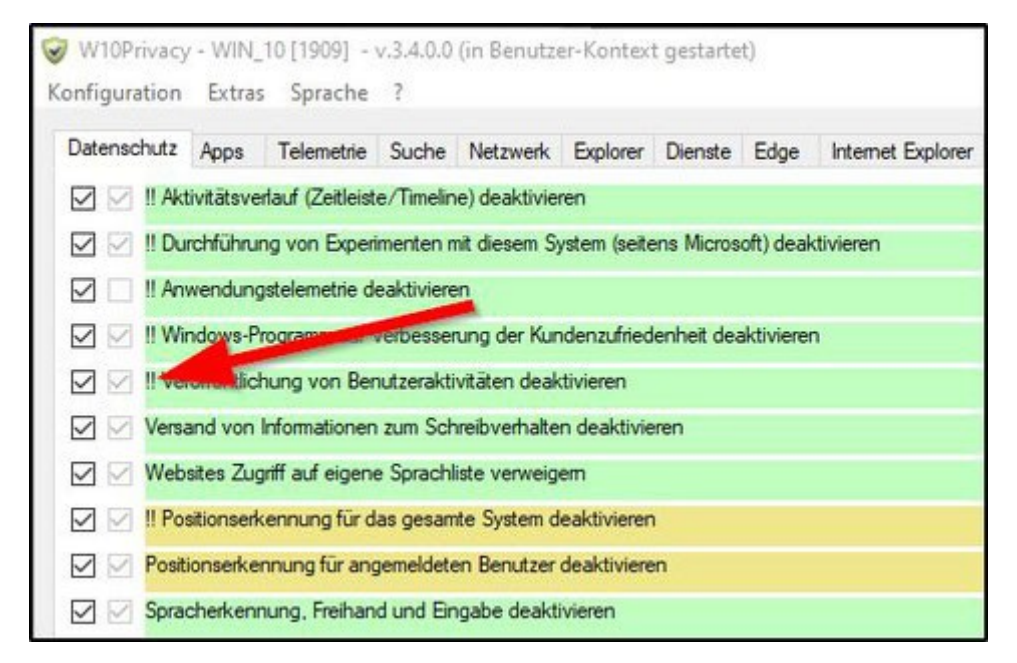

Wenn an einem System ohne administrative Berechtigungen gearbeitet wird, können Optionen, die administrative Berechtigungen erfordern, natürlich auch nicht geändert werden. In diesem Fall wird das Programm beim Versuch des Setzens einer Option eine Hinweismeldung einblenden.

Um diese systemrelevanten Einstellungen dennoch vorzunehmen, sollte W10Privacy entweder direkt unter einem administrativen Konto ausgeführt werden oder, falls nur die Benutzerkontensteuerung aktiv ist und man eigentlich über administrative Berechtigungen verfügt, über einen Rechtsklick (--> "Als Administrator ausführen") im administrativen Kontext ausgeführt werden. Man erkennt dies an der Statusänderung der gewünschten Option(en) nach dem Setzen der geänderten Einstellungen: Nach dem Setzen der gewünschten Einstellungen liest das Programm die Einstellungen Seite 5 neu ein und stellt sie aktualisiert dar.

| W10Privacy - evtl. höhere Rechte erforderlich!                                                                                                    | × |
|----------------------------------------------------------------------------------------------------|---|
| Das Programm hat festgestellt, dass für das Setzen der selektierten Einstellung(en)<br>möglichweise höhere Rechte erforderlich sind.<br>Falls die von Ihnen getätigten Einstellungen nicht aktiv sind, so starten Sie<br>W10Privacy im administrativen Kontext (Rechtsklick auf das Programm> Als<br>Administrator ausführen) und setzen Sie die gewünschten Optionen erneut. |   |
| ОК                                                                                                    |   |

Nach der Auswahl der gewünschten Einstellung empfehle ich dringend, unter dem Menüpunkt »Konfiguration>Speichern unter« auszuwählen und einen aussagekräftigen Namen festzulegen. Ich persönlich gebe immer das aktuelle Datum an und eventuell wichtige Änderungen, damit ich es im Notfall wiederfinden kann.

```
Beispiel:
E:\Portable\W10Privacy-5\20240311 mit Bitdefender W10Privacy.ini
```

Erst danach unten rechts auf »Geänderte Einstellungen setzen« klicken.

Hier noch alle wichtigen Links dazu:

https://www.w10privacy.de/ W10Privacy Download/ W10Privacy.zip

# Vielen Dank für die Aufmerksamkeit